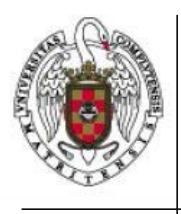

Servicios Informáticos

Cómo desinstalar un perfil en Mac OS X 7 hasta OSX 11

Página 1 de 3

En primer lugar, desplegamos el menú de la manzana y cliqueamos sobre preferencias de sistema

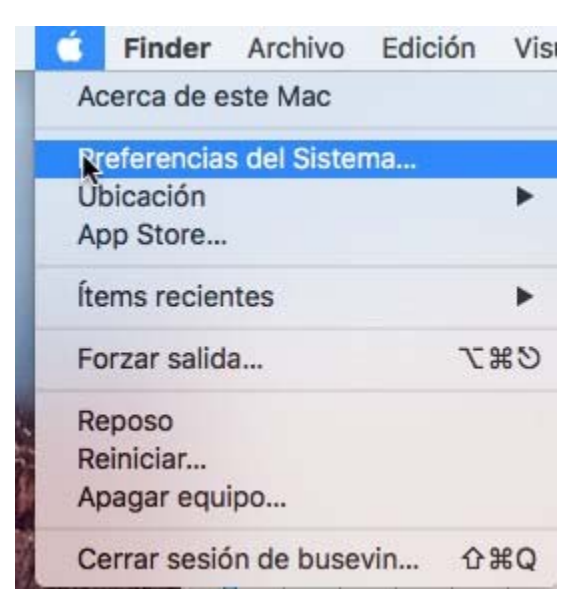

A continuación, cliqueamos sobre perfiles

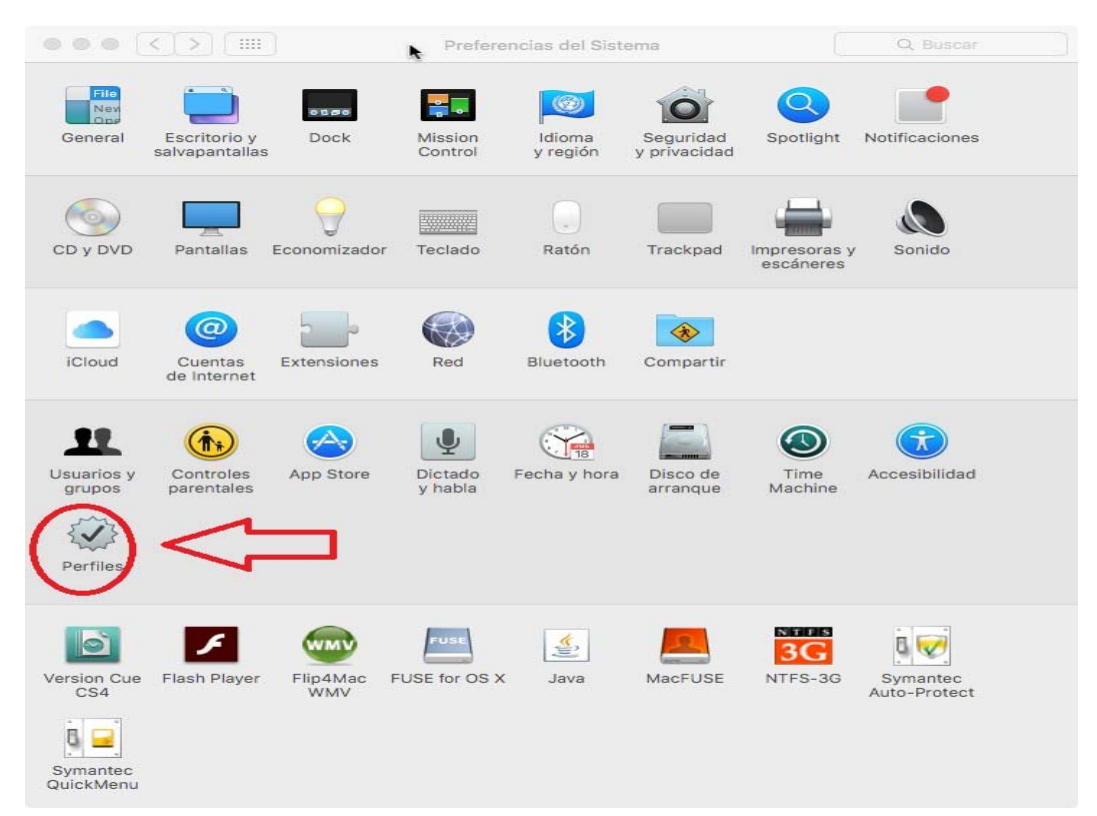

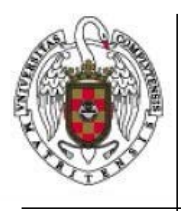

Servicios Informáticos

Cómo desinstalar un perfil en Mac OS X 7 hasta OSX 11

Página 2 de 3

En la ventana de perfiles seleccionamos el perfil eduroam y cliqueamos sobre el signo más que está abajo a la izquierda.

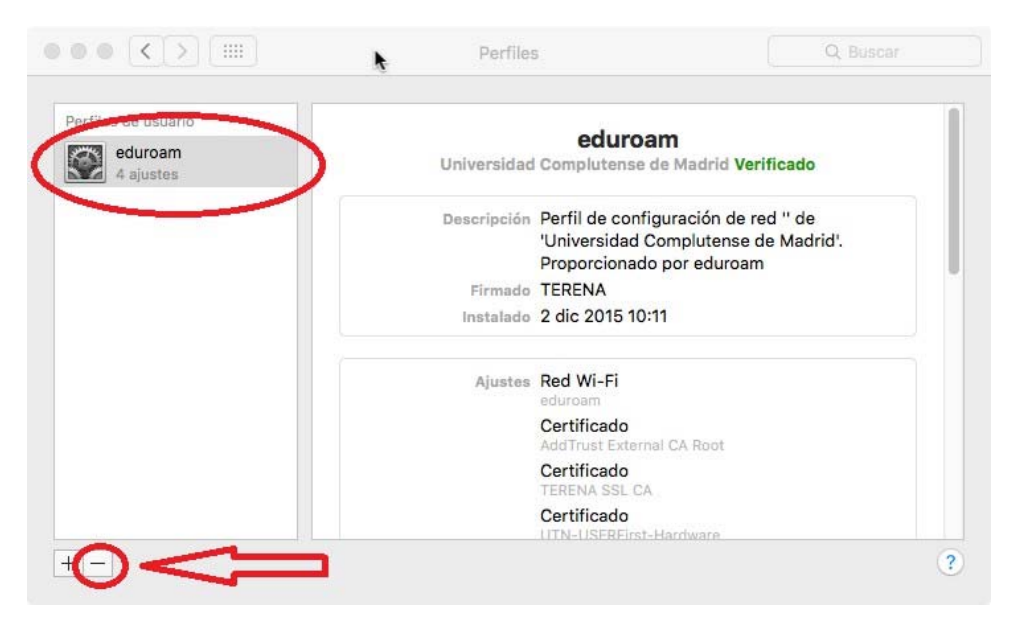

Nos preguntará si estamos seguros de que queremos eliminar el perfil

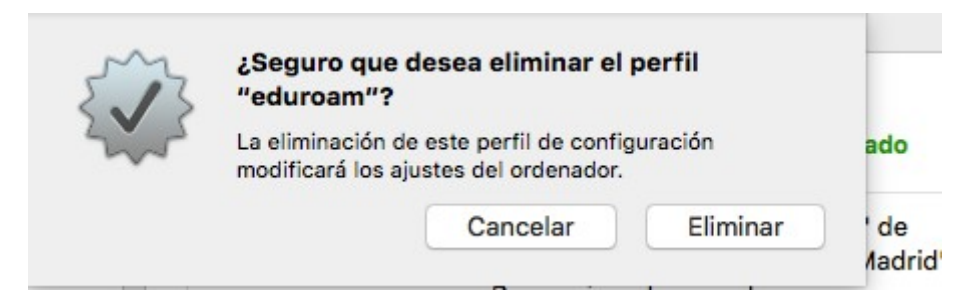

Cliqueamos sobre eliminar para confirmar que quereos eliminar el perfil.

| - | Configuration Profile<br>Introduzca su contras<br>operación. | Tool desea realiz<br>eña para permit | ar cambios<br>ir esta |
|---|--------------------------------------------------------------|--------------------------------------|-----------------------|
|   | Nombre de usuario:                                           |                                      |                       |
|   | Contraseña:                                                  |                                      |                       |
|   |                                                              |                                      |                       |

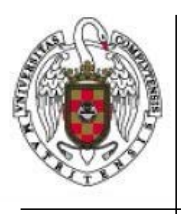

Servicios Informáticos

Cómo desinstalar un perfil en Mac OS X 7 hasta OSX 11

Página 3 de 3

A continuación nos pedirá la contraseña de nuestro usuario del MAC (no la del correo de la UCM) la ponemos y cliqueamos sobre aceptar. Ya hemos eliminado el perfil.